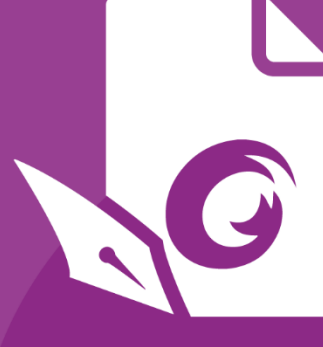

# Quick Guide Foxit® PhantomPDF™ For Windows

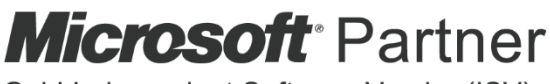

Gold Independent Software Vendor (ISV)

©Foxit Software Incorporated. All rights reserved.

# **Foxit<sup>®</sup> PhantomPDF<sup>™</sup> Quick Guide**

このクイックガイドでは、Foxit PhantomPDF の主な機能を簡単にご紹介します。製品についての詳しい説明は、ユーザーマニュアルをご参照ください。

# はじめに

# Foxit PhantomPDF のインストール

# システム要件

#### オペレーティングシステム

- Windows 7 (32-bit & 64-bit)
- Windows 8 (32-bit & 64-bit)
- Windows 8.1 (32-bit & 64-bit)
- Windows 10 (32-bit & 64-bit)
- Microsoft Office® 2007 以降 (一部の PDF 作成関連機能)
- IE10 以降 (サブスクリプション機能)
- Citrix Ready® 認定 (Citrix XenApp® 7.13)

#### 推奨する最低動作環境

- 1.3 GHz 以上のプロセッサ
- 512 MB RAM (1 GB RAM 以上推奨)
- 2GB の HDD 空き容量
- 1024\*768 以上のスクリーン解像度

## インストール方法

Foxit PhantomPDF 日本語版のインストーラーは MSI 形式です。お使いのコンピューターにセットアップファイルを用意して、下記の操作を実行してください:

- 1. セットアップファイルをダブルクリックして、セットアップウィザードを開きます。
- 2. Foxit PhantomPDF は著作権により保護されています。使用するには、使用許諾契約 に同意が必要です。「使用許諾契約書に同意します」にチェックすることで、先に進 むことができます。
- 3. Foxit PhantomPDF のインストールについて、2 つのセットアップタイプから選択し ます。「標準」を選択した場合は「インストール」をクリックするだけです。「カス

**タム」**を選択した場合は、下記に従って進めてください。

- A) 「参照」をクリックしてプログラム機能のインストール先を変更することができます。
- B) 「ディスク領域」をクリックすると、選択した機能をインストールするために利用可能なディスク領域をチェックすることができます。
- C) インストールしたいオプションをチェックし、「次へ」をクリックして進みます。
- D) (オプション)「戻る」をクリックして前の画面に戻ることができます。
- E) セットアップ時に実行する追加タスクを選択してください。「インストール」を クリックしてインストールを開始します。
- インストールが完了すると、ダイアログ画面に Foxit PhantomPDF のインストールが 完了したことが表示されます。「Foxit PhantomPDF を起動」をチェックすることで インストール終了後、直ぐにアプリケーションを起動することができます。「完了」 をクリックしてセットアップを終了します。

ノート:

既定で、Foxit PhantomPDF 日本語版のセットアップウィザードの画面は日本語で表示されます。インストールの完了後、ファイルタブ > 環境設定 > 言語環境 より UI の表示言語を変更することができます。

#### コマンドラインでのインストール

コマンドラインを使用してアプリケーションをインストールすることも可能です:

msiexec /Option <Required Parameter> [Optional Parameter] [PROPERTY=PropertyValue]

msiexec.exe の必要なパラメータやオプションパラメータについての詳細は、コマンド ラインに "msiexec" を入力するか、またはMicrosoft TechNetヘルプセンターを参照して ください。

#### Foxit PhantomPDF MSIインストールパッケージのパブリックプロパティ

Foxit PhantomPDFインストールプロパティは、標準の MSI パブリックプロパティを補 足します。アプリケーションのインストールにおいて、システム管理者の優れた制御を 可能にします。

標準のパブリックプロパティの完全なリストは、次を参照してください: https://msdn.microsoft.com/ja-jp/library/aa370905(VS.85).aspx Foxit PhantomPDFのプロパティは以下の通りです:

ADDLOCAL <list of features> ADDLOCALプロパティの値は、カンマで区切られた機能 リストになっています。Foxit PhantomPDFのインストー ルのときにローカルディスクに作成され、利用されます。 Foxit PhantomPDFのインストーラーは次の機能を設定し ます:

**FX\_PDFVIEWER** - Foxit PDF Viewerとそのコンポーネン トです。

FX\_FIREFOXPLUGIN – このプラグイン一つでMozilla Firefox、Opera、Safari、そしてChromeブラウザー内で PDFファイルを開きます。この機能はFX\_PDFVIEWERの インストールが必要です。

FX\_EALS – Eastern Asian Languageを表示するためのモ ジュールです。このモジュールがなければEastern Asian Languageを正しく表示することができません。この機能 はFX PDFVIEWERのインストールが必要です。

FX\_SPELLCHECK - タイプライター入力、およびフォー ム入力で単語のスペルミスを見つけ、正しいスペルを提示 してミスを訂正します。この機能はFX\_PDFVIEWERのイ ンストールが必要です。

**FX\_PDFA** – PDF/A-1aおよびPDF/A-1b規格に準拠してい るかを検証するためのモジュールです。この機能は FX\_PDFVIEWERのインストールが必要です。

FX\_OCR – スキャン作成、または画像をベースとした PDF文書を、選択可能かつ検索可能にするモジュールで す。この機能はFX\_PDFVIEWERのインストールが必要で す。

**FX\_CREATOR** - システムに仮想プリンターであるFoxit PhantomPDF Creatorをインストールします。印刷可能な 文書を便利に、かつ効率的に高品質なPDFに変換すること ができます。この機能はFX\_PDFVIEWERのインストール が必要です。

FX\_CONVERTEXT - 右クリックメニューからサポートしているファイルをPDFファイルに変換したり、結合したりするShell Extensionです。この機能はFX\_CREATORのインストールが必要です。

**FX\_CREATORWORDADDIN** - ワンクリックで PDF を作 成する MS Word ツールバーアドインです。この機能は FX\_CREATOR のインストールが必要です。

**FX\_CREATOREXCELADDIN** - ワンクリックでPDFを作 成するMS Excelツールバーのアドインです。この機能は

|                    | FX_CREATORのインストールが必要です。                                                                                                    |
|--------------------|----------------------------------------------------------------------------------------------------|
|                    | <b>FX_CREATORPPTADDIN</b> - ワンクリックでPDFを作成す<br>るMS PPTツールバーのアドインです。この機能は<br>FX_CREATORのインストールが必要です。                                                                            |
|                    | <b>FX_CREATOROUTLOOKADDIN</b> - ワンクリックでPDF<br>を作成するMS Outlookツールバーのアドインです。この<br>機能はFX_CREATORのインストールが必要です。                                                                    |
|                    | FX_SE - Windows ExplorerとWindows Shellのプラグイン<br>です。この拡張によりWindows ExplorerでPDFサムネイ<br>ルの表示、Windows OSとOffice 2007以降でPDFファイル<br>のプレビューが可能です。この機能はFX_PDFVIEWERの<br>インストールが必要です。 |
|                    | <b>FX_IFILTER</b> – Foxit PDF IFilter は Windows 検索エンジン<br>のプラグインです。迅速な PDF 文書の検索を支援しま<br>す。                                                                                   |
|                    | FX_BROWSERADDIN – Web ページを PDF ファイルに<br>変換するためのプラグインです。                                                                                                    |
| INSTALLLOCATION    | 製品をインストールする場所を指定します。                                                                                                    |
| MAKEDEFAULT        | Foxit PhantomPDFを既定のPDFリーダーに設定します。<br>デフォルト値は"1"です。                                                                                                    |
| VIEW_IN_BROWSER    | Foxit PhantomPDFの設定により、ブラウザーでPDFファ<br>イルを表示します。デフォルト値は"1"です。                                                                                                    |
| DESKTOP_SHORTCUT   | インストール時に、デスクトップにショートカットを作成<br>します。デフォルト値は"1"です。                                                                                                    |
| STARTMENU_SHORTCUT | インストール時に、スタートメニューにショートカットを<br>作成します。デフォルト値は"1"です。                                                                                                    |
| SETDEFAULTPRINTER  | インストール時に、Foxit PhantomPDF Printerを既定のプ<br>リンターとしてインストールします。デフォルト値は"1"<br>です。                                                                                                  |
| LAUNCHCHECKDEFAULT | 起動時に、Foxit PhantomPDFが既定のPDFリーダーであ<br>るかチェックします。デフォルト値は"1"です。                                                                                                    |
| КЕҮРАТН            | ライセンスキーファイルを指定して、PhantomPDFのイ<br>ンストールフォルダーに保存します。                                                                                                    |
| REMOVENEWVERSION   | インストール時に、Foxit PhantomPDFの新しいバージョ<br>ンを強制的に上書きします。デフォルト値は"1"です。                                                                                                    |
| CLEAN              | アンインストールのコマンド実行時に、PhantomPDFのす<br>べてのレジストリデータと関連ファイルを削除します<br>(ノート: これはアンインストールのためのコマンドで<br>す)。 デフォルト値は"1"です。                                                                 |
| AUTO_UPDATE        | 自動で更新のダウンロードとインストールをしない場合<br>の値は"0"です; 自動で更新を確認し、更新がある場合に                                                                                                    |

5

ダウンロードしてインストールする場合の値は"1"です; 自動で更新をインストールする場合の値は"2"です。デフ ォルト値は"1"です。

**EDITION** Foxit PhantomPDFのインストールするエディション (Standard、Business)を指定します。

NOTINSTALLUPDATE 設定値を"1"にすると、更新があってもインストールしま せん。これによりFoxit PhantomPDFの機能によって更新 されることを防ぎます。

INTERNET\_DISABLE 設定値を"1"にすることで、インターネットが必要な機能 を無効にします。

READ\_MODE 設定値を"1"にすると、Webブラウザー内でPDFを開くと きに既定で、閲覧モードで表示するようにします。

**DISABLE\_UNINSTALL\_SURVEY** 設定値を"1"にすると、アンインストール時にアンケートページを開かないようにします。

KEYCODE キーコードを使用してアプリケーションのアクティベー ションを実行します。

EMBEDDED\_PDF\_INOFFICE 設定値を"1"にすると、AcrobatやFoxit Readerがインス トールされていないときにMicrosoft Officeファイルに 埋め込まれたPDFをFoxit PhantomPDFで開きます (EXE形式セットアップの場合はコマンドライン 「/displayadobeindoc」を入力します)。

コマンドラインの例:

- 1. アプリケーションを"C:¥Program Files¥Foxit Software"にサイレントインストール: msiexec /i "Foxit PhantomPDF.msi" /quiet INSTALLLOCATION="C:¥Program Files¥ Foxit Software "
- 2. Foxit PDF Viewerのみインストール:

msiexec /i "Foxit PhantomPDF.msi" /quiet ADDLOCAL="FX\_PDFVIEWER"

セットアップ実行時にディスクCに保存されたライセンスキーファイルを使用して、アプリケーションをアクティベート:

msiexec /i "Foxit PhantomPDF.msi" KEYPATH="C:¥fpmkey.txt"

4. Foxit PhantomPDF Printerをインストールしない: msiexec /i "Foxit PhantomPDF.msi" ADDLOCAL=ALL, ADVERTISE="FX\_CREATOR" /qn  同じ、またはそれより新しいバージョンのFoxit PhantomPDFを強制的に上書きイン ストール:

msiexec /i "Foxit PhantomPDF.msi" REMOVENEWVERSION="1"

- 6. サイレントアンインストールの実行時にレジストリ情報とユーザーデータを削除: msiexec /x "Foxit PhantomPDF.msi" /quiet CLEAN="1"
- 7. キーコードを使用してアプリケーションのアクティベーションを実行:

msiexec /i "Foxit PhantomPDF.msi" KEYCODE="your key code"

8. Foxit PhantomPDF Create PDF Toolbarを除外してアプリケーションをインストール:

msiexec /i "Foxit PhantomPDF.msi" ADDLOCAL=ALL, ADVERTISE="FX\_BROWSERADDIN"

## Foxit PhantomPDF のアクティベーション

- Foxit PhantomPDF をインストールすると、アクティベーションについてのダイアロ グが表示されます。Foxit PhantomPDF のライセンスを既に購入されている場合は、 「アクティベーション」をクリックして、アクティベーション用のコードを登録して ください。それ以外の選択肢として、「今すぐ購入」をクリックすると、Foxit の Web サイトにアクセスして Foxit PhantomPDF のライセンスを購入することができます。 また「評価利用」をクリックした場合は、14 日間の Foxit PhantomPDF の試用を開 始します。期間終了後は、無償機能のみ継続して利用可能です。
- 「アクティベーション」をクリックすると、アクティベーション用のコードの入力画 面が表示されます。後で Foxit PhantomPDF を起動してから、ヘルプタブ > アクテ ィベーション よりこの操作を実行することもできます。続行するには、ボックスに アクティベーション用のコードを入力して「アクティベーション」をクリックしてく ださい。
- (オプション)ユーザー名が予め設定されたライセンスファイルを使用するなど、事前に設定されていなければ、ユーザー名の入力が求められます。入力してください。
- アクティベーションに成功すると、メッセージが表示されます。「OK」をクリックしてください。
- 5. 設定を反映させるため、アプリケーションを再起動してください。すぐに再起動する 場合は「OK」を、後で再起動する場合は「キャンセル」を選択してください。

# Foxit PhantomPDF のアクティベーションの解除

別のマシンで Foxit PhantomPDF のアクティベーションを実行できるように、現在使用し ているマシンのアクティベーションを解除できます。アクティベーションを解除しても、 Foxit PhantomPDF *Express* として引き続き無償機能を利用することができます。Foxit PhantomPDF のアクティベーションを解除するには、ヘルプタブ > アクティベーション の解除 を実行してください。

# Foxit PhantomPDF のアンインストール

アンインストールの方法

以下のいずれか1つを実行してください:

- スタートメニュー > すべてのプログラム > Foxit PhantomPDF > アンインストー ル、と選択します。
- Windows 8.1、10の場合、スタートメニュー > すべてのアプリ >Windows システムツール > コントロールパネル > プログラム > プログラムと機能 > Foxit PhantomPDFを選択してアンインストールをクリックしてください。Windows 7の 場合、スタートメニュー > コントロールパネル > プログラムのアンインストール > Foxit PhantomPDFを選択して「アンインストール」をクリックします。
- Foxit PhantomPDF インストールフォルダー内にある Uninstall ショートカットをダ ブルクリックします。既定のインストールフォルダーは下記のようになります: ドライブ名: ¥...¥Foxit Software¥Foxit PhantomPDF¥

# Foxit PhantomPDF を使用する

Foxit PhantomPDF はツールバー(リボン UI)、ドキュメントペイン、ナビゲーションパネ ル、そしてステータスバーで構成される、目的に応じて整理された使いやすいユーザーイ ンターフェイスを提供しています。

- ▶ <u>ファイルタブ</u>
- スキンとインターフェース
- 文書やオブジェクトの移動
- ▶ 他のツールの使用について
- 検索とインデックス作成
- <u>
  規格準拠の検証と作成</u>
- Foxit PDF IFilter の統合

#### ファイルタブ

**開く、上書き保存、印刷、アクションウィザード、インデックス**や他の基本ツールは、フ アイルタブを選択して使用することができます。「開く」をクリックすると、ローカルデ バイスにあるファイルに加えて SharePoint、OneDrive、Google Drive など ECM システ ムやクラウドサービス上の PDF ファイルを開くことができます。文書のプロパティを確 認する場合はファイルタブの「プロパティ」を、アプリケーションの設定は「環境設定」 を選択して実行できます。

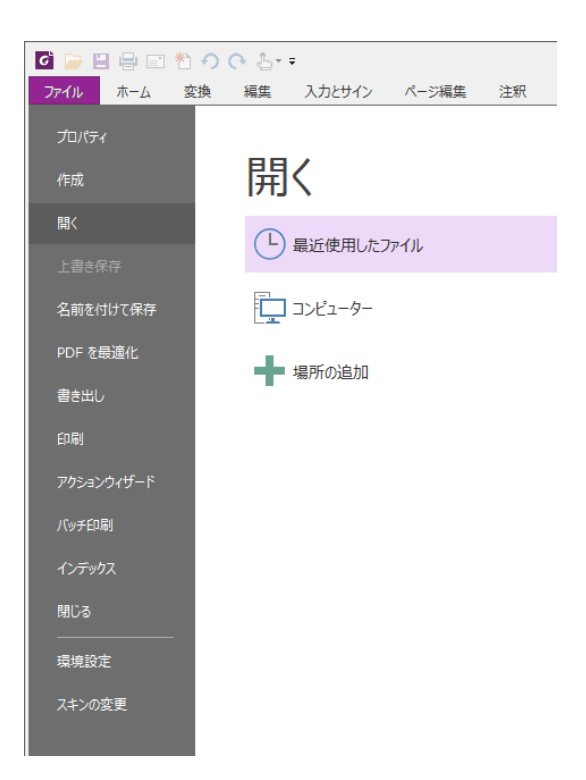

「PDF を最適化」を使用して PDF バージョンの更新や、コンテンツの圧縮やフォント の埋め込み解除、PDF オブジェクトのデータの冗長性を解消して、ファイルサイズを縮 小することができます。また「アクションウィザード」を使用すれば、指定したタスク を PDF に適用するなどのアクションを作成して実行することができ、PDF に対するル ーチン作業の処理に役立ちます。

## スキンとインターフェース

Foxit PhantomPDF には、Classic、Black、Blue、Orange、Purple の5種類のスキンが あり、外観を変更することができます。スキンを変更するには、ファイルタブ > スキン の変更 > お好みのスキンをリストから選択して実行します。

#### リボン形式のインターフェース

リボンは、タブバー上で分類されたツール群を表示するインターフェースです。一つのリ ボンは機能毎にグループ化して配置され、グラフィカルに表示される各機能のアイコンを

使用した、大きく見やすいツールバーとして提供されています。Foxit PhantomPDF のリ ボンはタスク毎にグループ分けされており、頻繁に使用するコマンドがまとめて配置され ています。複数のツールバーからコマンドを逐一選択する必要はありません。

| 🖸 🍃 🗄 🖶 🖃 約 🔿 🖓 😓 =                                                                                                    |                         |                              |                                                                                             |                    |          | 88 D    | = X3  |
|----------------------------------------------------------------------------------------------------|-------------------------|------------------------------|---------------------------------------------------------------------------------------------|--------------------|----------|---------|-------|
| ファイル ホーム 変換 編集 入力とサイン ページ編集 注釈 表示 フォーム                                                                                                    | 、 保護 共有                 | アクセシビリティ                     | ∧ು/⊅ ್ರ≣                                                                                    | 尾行したい作業を入力してください   | ॡ ▼ 簡易検索 | 🔎 🕄 र 🗸 | D 🗖 - |
| ① ストッグショナ     ① ストッグショナ     ① クリッガホード・     ① クリッガホード・     ① クリッガホード・     ① とおり     ② 5     ① し     むり     ③     ⑦ 1     □     □     □     □     □     □     □     □     □     □     □     □     □     □     □     □     □     □     □     □     □     □     □     □     □     □     □     □     □     □     □     □     □     □     □     □     □     □     □     □     □     □     □     □     □     □     □     □     □     □     □     □     □     □     □     □     □     □     □     □     □     □     □     □     □     □     □     □     □     □     □     □     □     □     □     □     □     □     □     □     □     □     □     □     □     □     □     □     □     □     □     □     □     □     □     □     □     □     □     □     □     □     □     □     □     □     □     □     □     □     □     □     □     □     □     □     □     □     □     □     □     □     □     □     □     □     □     □     □     □     □     □     □     □     □     □     □     □     □     □     □     □     □     □     □     □     □     □     □     □     □     □     □     □     □     □     □     □     □     □     □     □     □     □     □     □     □     □     □     □     □     □     □     □     □     □     □     □     □     □     □     □     □     □     □     □     □     □     □     □     □     □     □     □     □     □     □     □     □     □     □     □     □     □     □     □     □     □     □     □     □     □     □     □     □     □     □     □     □     □     □     □     □     □     □     □     □     □     □     □     □     □     □     □     □     □     □     □     □     □     □     □     □     □     □     □     □     □     □     □     □     □     □     □     □     □     □     □     □     □     □     □     □     □     □     □     □     □     □     □     □     □     □     □     □     □     □     □     □    □    □    □    □    □    □    □    □    □    □    □    □    □    □    □    □    □    □    □    □    □    □    □    □    □    □    □    □    □    □    □    □    □    □    □    □    □    □    □    □    □    □    □    □    □    □    □    □    □   □ | テキスト オブジェクト<br>を編集 を編集・ | TI T<br>9イブ ハイライ<br>ライター ト表示 | □転<br>□転<br>□転<br>□転<br>□転<br>□<br>□<br>□<br>□<br>□<br>□<br>□<br>□<br>□<br>□<br>□<br>□<br>□ | スキ クイック<br>ヤン・ OCR |          |         |       |
| ツール 表示                                                                                                    | 編集                      | 注釈                           | ページ編集                                                                                       | 変換                 |          |         | ~     |

(Business エディション)

#### 文書の移動、およびテキストと注釈の選択

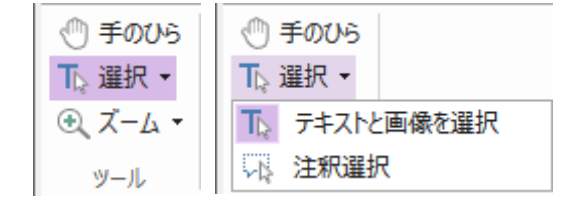

「手のひら」ツール、「テキストと画像を選択」ツール、「注釈選択」ツール、「ズーム」 ツールの4種類のツールは、PDFのナビゲーションや対話処理で最も頻繁に使用するツ ールです。手のひらツールは PDFのページ送り、リンクのクリック、フォーム入力、マ ルチメディアファイルの実行等に使用します。注釈選択ツールは、複数の注釈を選択して 移動、リサイズ、整列などに使用します。テキストと画像を選択ツールを使用すると、PDF のテキストまたは画像を選択してコピー、編集、マークアップの追加、しおりの作成が可 能です。ズームツールを使用すれば簡単にページの拡大や縮小表示ができるので、より便 利に PDF を閲覧することができます。

#### 他のツールの使用について

| ホーム                                                                                                    |                                                                                                    |                      |                              |                                                                                                  |                 |
|----------------------------------------------------------------------------------------------------|----------------------------------------------------------------------------------------------------|----------------------|------------------------------|--------------------------------------------------------------------------------------------------|-----------------|
| <ul> <li>①</li> <li>①</li> <li>①</li> <li>①</li> <li>2</li> <li>①</li> <li>2</li> <li>2</li> <li>2</li> <li>2</li> <li>3</li> <li>2</li> <li>3</li> <li>4</li> <li>3</li> <li>4</li> <li>3</li> <li>4</li> <li>4</li> <li>5</li> <li>2</li> <li>4</li> <li>4</li></ul> | yh<br>ド・<br>100% ① 幅に合わせる<br>表示 〕」描画領域の幅に合わせる<br>リフ □<br>100% ○ 171.00% ・<br>① 171.00% ・<br>① 171.00% ・<br>① 171.00% ・<br>① 2 左回転<br>リフ<br>□<br>□ 171.00% ・<br>① 2 古回転 | テキスト オブジェクト を編集 を編集▼ | TI T<br>9イプ ハイライ<br>ライター ト表示 | □<br>□<br>□<br>転<br>↓<br>□<br>二<br>〕<br>〕<br>〕<br>〕<br>〕<br>〕<br>〕<br>〕<br>〕<br>〕<br>〕<br>〕<br>〕 | スキ クイック アン▼ OCR |
| ツール                                                                                                    | 表示                                                                                                    | 編集                   | 注釈                           | ページ編集                                                                                            | 変換              |

ホームタブ (Business エディション)

別のメニューにある、またはリボン上の別のボタンをクリックすると、クリックしたツー ルに切り替わります。また、ツール上にポインターを移動させると、ヒントが表示されま す。例えば **ホーム**タブには、ツール、表示、編集、注釈、ページ編集、変換、保護のグ ループがあり、これらのテキストや注釈のツールを使用して、PDF ファイル内の移動や 対話処理の他、ページの拡大縮小、ページコンテンツの編集、注釈の操作、文書のページ 操作、OCR の実行、署名などの基本的な操作を行うことができます。

使いたいツールをすばやく検索するには、メニューバーの <sup>Q</sup>マーク右の**ツール検索**ボッ クスをクリック (または Alt +Q) して、ツール名や操作を文字入力してください。Foxit 10

PhantomPDF は該当するツールの候補を表示しますので、ツールを選択してその機能を 実行することができます。

#### 検索とインデックス作成

Foxit PhantomPDF は検索の実行およびインデックス作成が可能です。これにより PDF ファイル内のテキストを容易に検索することができます。

- 開いている PDF から素早くテキストを検索するには、メニューバーにある簡易検
   索フィールド<sup>簡易検索</sup>
   を使用します。<sup>③・</sup>ボタンをクリックして検索基準の指定ができます。
- 詳細に設定する場合、簡易検索フィールドの隣にある検索ボタン 20 をクリック して高度な検索を選択してください。単一の PDF ファイルの他、指定したフォル ダー内の複数の PDF ファイルや PDF ポートフォリオ内の PDF、PDF インデック スから文字列を検索できます。検索が完了すると、該当したものの一覧がツリー表 示されます。これにより文字列の文脈をプレビューし、指定の場所にジャンプする ことができます。また参考用に検索結果を CSV や PDF ファイルとして保存する ことも可能です(オプション:注釈タブの「検索してハイライト」を使用すると、 「高度な検索」を実行して検索したテキスト文字列を、ワンクリックでハイライト 表示できます)。
- PDF へのインデックスの埋め込みや、複数の PDF ファイルのインデックス作成を 行なうには、ファイルタブ > インデックス を選択して、埋め込みインデックスの 管理、またはカタログ付き全文検索用インデックス を使用します。

PDF ファイル用のインデックスを作成するには、ファイルタブ > インデックスより、カ タログ付き全文検索用インデックス の機能を使用します。

#### 規格準拠の検証と作成

| A   |  |
|-----|--|
| プリフ |  |
| ライト |  |
| 進机  |  |

Foxit PhantomPDF の**プリフライト**機能を使用すれば、PDF 文書を解析し、PDF の規格 (PDF/A、PDF/E、PDF/X、PDF/UA、PDF/VT) の準拠や印刷工程の妥当性、文書のエラー を検証することができます。プリフライトチェックの詳細結果を表示し、 PDF、.xml、.txt、.html 形式でのレポート作成が可能です。Foxit PhantomPDF *Business* であれば、PDF/A、PDF/E、PDF/X 規格に準拠する文書の作成にも対応しています。

PDF 文書を解析するには、変換タブ > プリフライトを選択します。表示されるダイアロ グのプロファイルタブでプリフライトプロファイルを1つ選択して、「解析」または「解

**析してフィックスアップ」**をクリックしてください。解析後は、結果タブをクリックして プリフライトチェックの結果の確認とレポートの作成ができます。規格に準拠する PDF を作成する場合は、変換タブ > プリフライト を選択し、規格タブで指定する規格を1つ 選択してください。または、ファイルタブ > 名前を付けて保存 より、PDF/X、PDF/A、 PDF/E として文書を直接保存することもできます。

#### Foxit PDF IFilter の統合

Foxit PhantomPDF のセットアップには、デスクトップ用 Foxit PDF IFilter が含まれてい ます。デスクトップシステム上で大量の PDF 文書のインデックスを作成することができ、 それらの文書に対しての迅速な全文検索を可能にします。Foxit PDF IFilter は、Foxit PhantomPDF のインストールフォルダー内にインストールされます。

# 文書の閲覧

#### シングルタブおよびマルチタブでの閲覧

シングルタブモードでは、複数のウィンドウで PDF ファイルを開くことを許可します。 これは PDF ファイルを並べて閲覧する場合に最適です。シングルタブモードで閲覧する には、ファイル > 環境設定 > 文書 の設定画面で、開き方の設定 の「複数ウィンドウの 起動を許可」にチェックし、「OK」をクリックし設定してください。

マルチタブモードは、1 つのウィンドウ内で複数の PDF ファイルを個別のタブで開きま す。マルチタブモードで閲覧するには、ファイル > 環境設定 > 文書 の設定画面で、開 き方の設定 の「複数ウィンドウの起動を許可」のチェックを外して「OK」をクリックし てください。マルチタブモードでは、ファイルのタブを既存のウィンドウ外にドラッグ& ドロップすると、別の独立した新しいウィンドウにして PDF ファイルを表示できます。 切り離して別のウィンドウにしたタブを元に戻すには、そのタブを元のウィンドウにドラ ッグ&ドロップしてください。

#### 表示モードの切り替え

文書はテキストビューワー、閲覧モード、フルスクリーンモード、逆順に表示、リフロー、 ナイトモードを使用して閲覧することができます。

#### 指定ページへの移動

表示タブのページナビゲーショングループ、またはステータスバーにある「最初のページ」、「最後のページ」、「前のページ」、「次のページ」をクリックして、PDFページを移動します。また、ページ番号を入力して指定のページに移動することもできます。「前の画面」をクリックすると前に表示した画面に、「次の画面」をクリックすると次に表示した画面に移動します。

• しおりを使用して設定された場所に移動するには、ナビゲーションペイン左側にある

**しおり**ボタン をクリックしてしおりを表示します。しおりをクリック、または しおりを右クリックして「指定の場所へ移動」を選択することで、設定された場所に 移動します。プラス(+)/マイナス(-) ボタンをクリックすることで、しおりの階層を 展開 / たたむことができます。

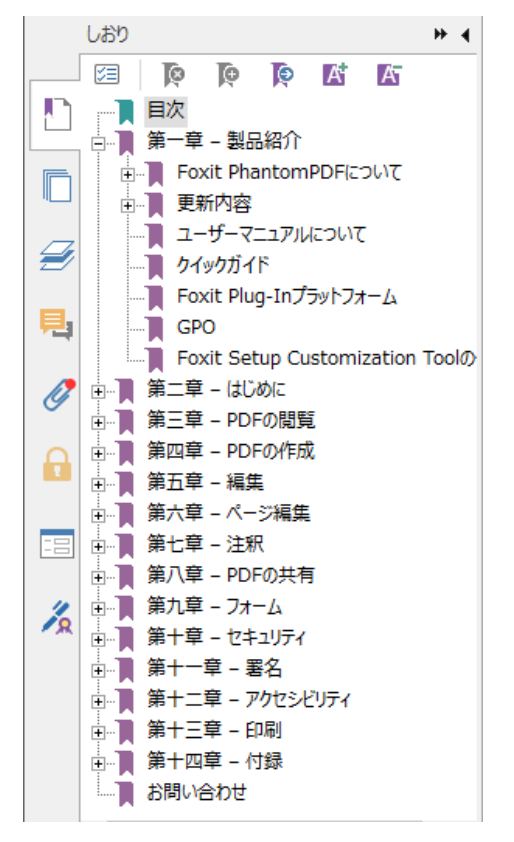

ページサムネイルを使用してページ移動するには、ナビゲーションペイン左側にある
 ページサムネイルボタン
 をクリックしてサムネイルを表示し、対象のページを
 クリックして移動します。サムネイル上の赤枠は現在の表示位置で、ドラッグしてページ上で別の位置に移動させることができます。ページサムネイルをリサイズするに
 は、サムネイル上で右クリックして、「サムネイル画像を拡大」または「サムネイル
 画像を縮小」を選択してください。

#### 文書の表示方法の変更

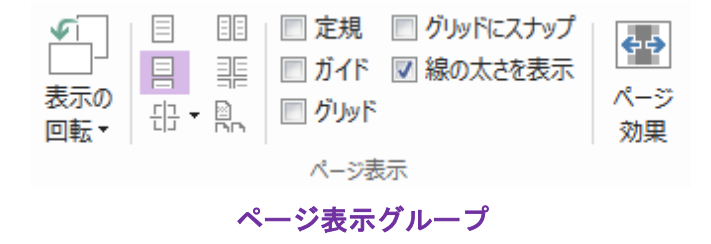

Foxit PhantomPDF はご利用に応じた複数の表示方法を提供しています。表示タブより、 単一ページ表示、見開きページ表示、スクロールを有効にする、見開きページでスクロー ル、分割表示、そして見開きページで表紙のみ分けて表示することができます。

#### ページの表示倍率の調整

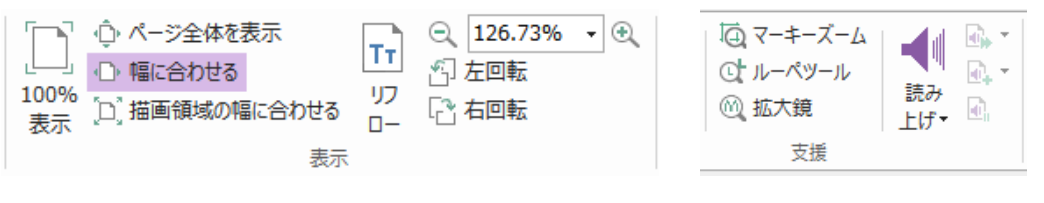

表示グループ

ホームタブの表示グループからツールを選択します。

- ズームインツール (④) またはズームアウトツール (○) を使用して、文書の表示 倍率を拡大、縮小できます。
- 「ページ全体を表示」をクリックすると、ページ全体を表示します。「幅に合わせる」は画面の幅にページ表示を調整します。「描画領域の幅に合わせる」はコンテンツ表示のある領域のみを表示するよう調整します。「100%表示」は実際のサイズでページを表示します。
- 3. 右回転 /左回転 をクリックすると、それぞれ時計回り、反時計回りに90度ごと ページ表示を回転します。

表示タブの支援グループでは以下のツールを選択できます。

- マーキーズームツール ④ を選択してページをクリックすると、ページ全体が 拡大されます。クリックとドラッグで範囲を指定するとその領域が拡大されて 表示されます。
- ルーペツール Q を選択してポインターを任意の位置に移動すると、その箇所が ルーペツールダイアログ内で拡大または縮小して表示されます。
- 3. 拡大鏡ツール <sup>∞</sup> を使用すれば、ポインターの領域を簡単に拡大して表示する ことができます。

音声読み上げ

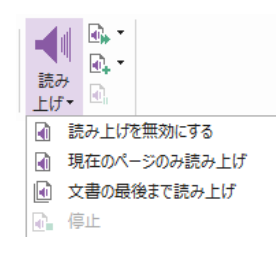

音声読み上げは、テキストを音声に変換する(Text-to-Speech: TTS)機能です。注釈のテ キストや、画像の代替テキスト、表(テーブル)や入力フォーム内のテキストを含む PDF 内のテキストを、声に出して読み上げます。また、テキストはページコンテンツの順序に 基づいて読み上げられます(ノート:読み上げ機能はスクリーンリーダーとは別種のもの です。また OS によっては対応できない場合があります)。

音声読み上げを使用する前に、表示タブ > 読み上げ > 読み上げを有効にする を選択し て、読み上げ機能をアクティブにする必要があります。読み上げしたいページを表示して、 表示タブ > 読み上げ > 現在のページのみ読み上げ または 文書の最後まで読み上げ を選択してください。読み上げの実行中、必要に応じて読み上げを一時停止したり、音量・ 速度を調節したりできます。

#### PDF の比較

文書の比較機能を使用して、2 つの PDF 文書の異なる箇所を確認することができます。 比較タイプを選択することができ、変更のあった文書の検証に役立ちます。この比較機能 は、PDF に追加された注釈の比較についてはサポートしていません。 実行するには、表示タブ > 比較 と選択して表示される「PDF ファイルを比較」ダイア ログボックスで比較するファイルと使用するオプションを選択してください。

# 作成と書き出し

Foxit PhantomPDF は、PDF 作成について豊富な機能を提供しています。**変換**タブより、 PDF を指定したファイルから作成したり、空白ページを作成したり、Web ページから、 スキャナーから、クリップボードから、そして SharePoint や Google Drive などの ECM システムやクラウドサービスのファイルから作成したりできます。また、PDF ポートフ ォリオを作成することができる他、PDF を画像や MS Office 形式、HTML 形式などに書 き出すことが可能です。

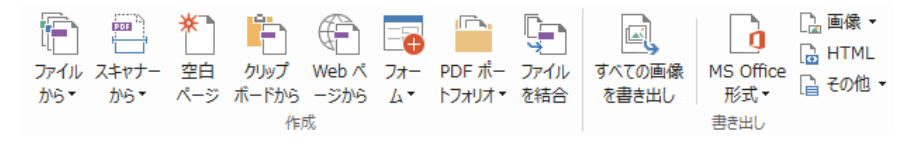

作成、書き出しグループ

- PDF のワンステップ作成
- Microsoft Office からの PDF 作成
- Microsoft Visio からの PDF 作成 (Business のみ)
- ▶ 印刷操作による PDF 作成
- Print to Evernote を使用した PDF 作成
- スキャナーを使用した PDF 作成
- Web ブラウザーからの PDF 作成
- ➢ <u>PDF ポートフォリオの作成</u>
- PDF のすべての画像の書き出し

PDF を画像、MS Office、HTML、その他の形式に書き出し

## PDF のワンステップ作成

以下の方法で PDF をワンステップで作成できます:

- 変換したいファイルを Foxit PhantomPDF のデスクトップアイコン [2] にドラッグ
- Foxit PhantomPDF を起動している場合は、アプリケーションのウィンドウに直接フ ァイルをドラッグ
- 変換したいファイルのアイコンを右クリックして、「Foxit PhantomPDF で PDF に 変換」を選択して実行

また Foxit PhantomPDF は、ファイルタブ > 作成のツールや 変換タブのツールを使用 して、クリップボードに保存されたデータや Web サイト、空白ページから PDF を作成し たり、既存のファイルから PDF フォームを作成したり、複数のファイルを単一のファイ ルに結合したりすることが可能です。Web ページから作成する場合は、Web サイト全体 からの作成や Web サイトのレベル数の指定による作成の選択、タイムアウトやリンクな どについての詳細オプションを設定することができます。

#### Microsoft Office からの PDF 作成

Foxit PhantomPDF を使用すれば、Microsoft Office のアプリケーション (Word、Excel、 PPT、Outlook) から、しおり、リンク、そしてアウトライン等の情報を保持して品質の高 い PDF を安全に作成することができます。

また、Microsoft Word の 差し込み文書 機能で作成された電子メールや定型のレター、ラベル等のひな形となる文書と対応するデータを使用して、個別に差し込み印刷で PDF を 出力することもできます。必要に応じて作成された PDF を電子メールに添付して各人に 送信するよう設定することも可能です。

#### Microsoft Visio からの PDF 作成 (Business のみ)

Microsoft Visio で PhantomPDF Creator Plugin を使用して、Visio 形式のファイルからす ばやく簡単に PDF を作成できます。設定に応じた文書のプロパティ情報を保持する PDF を作成します。

#### 印刷操作による PDF 作成

- 1. 該当のアプリケーションで、対象のファイルを開きます。
- 2. メインメニューより、ファイルタブ > 印刷 を選択します。
- 3. プリンターリストから「Foxit PhantomPDF Printer」を選択して印刷を実行します。

#### Print to Evernote を使用した PDF 作成

Foxit PhantomPDF をインストールすると、プリンターとして新しく「Print to Evernote」 が追加されます。この機能を使用して、Foxit PDF Printer と同じように PDF を作成し、 そのファイルを Evernote に添付ファイルとして送信することができます。

Print to Evernote を使用して PDF を作成するには、以下の手順を実行します:

- 1. Evernote アプリケーションをインストールし、Evernote のアカウントを作成します。
- PDF に変換したいファイルを開き、ファイル > 印刷 > Print to Evernote と選択し ます。
- 3. 必要な設定を行ない、印刷 を実行します。作成する PDF のファイル名と保存場所を 指定します。
- 4. PDF ファイルが作成され、Evernote に添付されていることを確認できます。

#### スキャナーを使用した PDF 作成

Foxit PhantomPDF は紙の文書をスキャンして、PDF をダイレクトに作成できます。設定のカスタマイズや事前に設定したプリセットを使用して、スキャンした文書を PDF へ直接変換することが可能です。

設定をカスタマイズしてスキャンした紙の文書から PDF を作成するには、以下いずれかの方法を選択してください:

- 1. ファイルタブ > 作成 > スキャナーから > スキャン を選択
- 2. 変換タブ > 作成 > スキャナーから > スキャン を選択
- 3. ホームタブ > 変換 > スキャン > スキャン を選択

プリセットを使用してスキャンした紙の文書から PDF を作成するには以下のいずれかを 選択します:

- 1. ホームタブ > 変換 > スキャン より表示されているプリセットを選択
- 2. ファイルタブ > 作成 > スキャナーから より表示されているプリセットを選択
- 3. 変換タブ > 作成 > スキャナーから より表示されているプリセットを選択

Foxit PhantomPDF は、スキャナーからの PDF 作成時や、既存のスキャン作成した PDF、 または画像をベースとした PDF に対して、ファイルタブ > スキャンされた PDF の最適 化 を実行してサイズの最適化を行うことができます。

#### WEB ブラウザーからの PDF 作成

Foxit PhantomPDF は Google Chrome、Internet Explorer、Firefox のツールバーにある Foxit 変換ツール を使用して Web ページから PDF を作成できます。ワンクリックで 表示している Web ページから新しい PDF として作成したり、作成した PDF を既存 PDF ファイルに追加、または電子メールに添付して送信したりできます。

#### PDF ポートフォリオの作成

Foxit PhantomPDF は、既存のファイルやフォルダーから新しく PDF ポートフォリオを 作成することができます。変換タブ > PDF ポートフォリオ > 新しい PDF ポートフォリ オを作成 より実行します。また、空の PDF ポートフォリオを作成してからファイルやフ ォルダーを追加するには、空の PDF ポートフォリオを作成 を選択します。

#### PDF のすべての画像の書き出し

Foxit PhantomPDF は「すべての画像を書き出し」をクリックして、文書内の画像を一つ ずつ分け、すべて書き出すことができます。実行するには、変換タブ > すべての画像を 書き出し をクリックします。書き出しを実行する前に、画像を書き出しダイアログボッ クスから設定を行うことができます。

PDF を画像、MS Office、HTML、その他の形式に書き出し

- 1. 変換タブをクリックします。
- **画像、MS Office 形式、HTML、その他**ボタンを選択して、PDF ファイルを指定の形 式に書き出します。
- 3. 名前を付けて保存ダイアログの「設定」を選択してダイアログを開き、詳細設定を行 なうこともできます。完了したら「OK」をクリックして設定画面を閉じます。
- 4. ファイル名と保存場所を指定し「保存」をクリックして変換を開始します。

# 注釈

Foxit PhantomPDF はコメントツールやテキストマークアップツール、描画ツールを使用 して、紙面のように PDF ファイルに注釈や図形を書き加えることができます。追加した 注釈は、便利にレビューできるように自動的に一覧にまとめて書き出すこともできます。

| 0         |                                                               | - 造・ = Foxit PhantomPDF User Manual (保護) * - Foxit PhantomPDF                  | 88 C E 23   |
|-----------|---------------------------------------------------------------|--------------------------------------------------------------------------------|-------------|
| 7741      | 木-ム 交換 編集                                                     | 入力とサイン ページ編集 注釈 表示 フォーム 保護 共有 アタセシビリティ ヘルプ チュートリアル 📿 実行したい作業を入力してなさい。 🔾 • 第三体索 | P @ • 4 D P |
| 05<br>105 | T ロスナップショット<br>通 スナップショット<br>避沢 ロ クリップボード・<br>避沢 し しおり<br>ッール | ① (小-2)金は枝素     □(小) (小) (小) (小) (小) (小) (小) (小) (小) (小)                       |             |
|           | 29-1                                                          | Foxit PhantomPDF Us                                                            |             |
| -         |                                                               |                                                                                | l c         |
|           |                                                               |                                                                                |             |
|           |                                                               |                                                                                |             |
| n         |                                                               |                                                                                |             |
|           |                                                               | Fovit DhantomPDF                                                               |             |
| -         |                                                               | Licer Manual                                                                   |             |
| 5         |                                                               | ハイライト表示2019/12/23 16-56-09 図                                                   |             |
|           |                                                               | 第二章 - ↓品紹介 murakami *7ション・                                                     |             |
| 9         |                                                               |                                                                                |             |
| 6         |                                                               |                                                                                |             |
| _         |                                                               | Foxit PhantomPDF について                                                          |             |
|           |                                                               |                                                                                |             |
| 12        |                                                               |                                                                                |             |
|           | 開ノート 2019/1<br>murakami                                       | 12/23 1559 2 Chanton PDF 「へようこて 一多数の受責症があり、ビジネスの単戦力となる PDF                     |             |
|           |                                                               | ため、梅果シール「FOXILPhantomPDF」は、機能的で高部質のFDAIの著述。シデモムを来                              |             |
|           |                                                               | モレード成し、体験する機能をお水のやすい価格で                                                        |             |
| - 1       |                                                               | 1、小・中規模のビジネへ同じの FoxLPhamonPut S                                                |             |
|           |                                                               | HO Foxit PhantomPDF Business 002 裡類の製品で構成されています。                               |             |
|           |                                                               |                                                                                |             |
|           |                                                               | Foxit PhantomPDF Standard                                                      |             |
|           |                                                               |                                                                                |             |

手のひらツール ()、注釈ツール 、対応する注釈のツールを使用して注釈を選択すると 右クリックメニューでプロパティの設定やステータスの設定、注釈コメントへの返信など を実行できます。また「注釈の管理」 グループにあるツールを使用して注釈データの読み 込みと書き込み、注釈の一覧の作成ができます。さらに Microsoft Word 文書から作成し た PDF ファイルに注釈を追加した場合は、注釈タブ > 書き出し > Word に書き出し を 選択して簡単に元の Word ファイルに注釈を書き出すことができます。

**ノート**:ナビゲーションペインにある 3D コンテンツナビゲーションパネルのツールを使用して、PDF ファイル上の 3D コンテンツの表示とナビゲーションや注釈もできます。

#### 注釈と添付ファイルの確認

Foxit PhantomPDF は、PDF ファイル内のすべての注釈や添付ファイルを一覧表示して簡 単に参照できます。これらは初期状態では、PDF 文書を大きく表示できるよう非表示に なっています。これらを表示するには、左側のナビゲーションペインにある注釈ボタンや 添付ボタンをクリックしてください。

|   | 注釈                  | ₩ 4 |      | 添付ファイル       |       | ₩ 4    |
|---|---------------------|-----|------|--------------|-------|--------|
|   | F. F> 11            | P   |      | 🗁 🗄 🔓        | D 🔓 💼 |        |
|   | ₽検索                 | T   |      | 名称           | 説明    | サイズ    |
|   | 計: 3                |     |      | Untitled.rtf |       | 64 KB  |
|   |                     |     |      | sample.pdf   |       | 66 KB  |
|   | <u>⊢</u> ぺ−ジ6       |     |      | img001.png   |       | 156 KB |
|   | E FoxitJapan        |     |      |              |       |        |
|   | ハイライト表示             |     | =    |              |       |        |
| 뭐 | 2018/03/27 18:04:08 |     | , ■, |              |       |        |
| Ø | 🗄 FoxitJapan        |     |      |              |       |        |
| A | 🗄 FoxitJapan        |     | Ø    | 1            |       |        |

# 編集

| テキスト オブジェク を編集 を編集 | <ul> <li>デキストの連結と結合</li> <li>プレスペルチェック</li> <li>検索と置換</li> </ul> | 〒 テキストを追加 □□ 面像を追加 マ □○ シェイプを追加 マ | リフロ アーティー<br>ー編集 ックスを | )<br>クルボ<br>追加 | Helvetica<br>B I U abe X <sup>2</sup> X <sub>2</sub> | •9 •<br>▲• ♣ <u>T</u> • | ⊡•≡≡≡≡<br>≖∈⊈≇ ∰ ≌• |    | <ul> <li>         ・井 クリッピング ▼         <ul> <li></li></ul></li></ul> | S Web リンク・ | ◎ 添付ファイル<br>局 画像注釈<br>ご ビデオとオーディオ |
|--------------------|------------------------------------------------------------------|-----------------------------------|-----------------------|----------------|------------------------------------------------------|-------------------------|---------------------|----|---------------------------------------------------------------------|------------|-----------------------------------|
|                    | コンテン                                                             | ツ編集                               |                       |                | フォント                                                 |                         | パラグラフ               | 分割 | 効果                                                                  | リンク        | 挿入                                |

編集タブ (Business エディション)

リンクの追加、ファイル添付、画像の追加、マルチメディアファイルの追加と再生など一 般的な編集機能、そしてレイヤー編集、検索して置換、アーティクルの指定、PDFの最適 化などその他の編集機能を使用して、簡単に PDF をカスタマイズできます。また、Foxit PhantomPDF は高度編集機能を使用して、オブジェクト(テキスト、画像、パス、シェー ディング)の追加と編集が可能です。これらの機能には、フォント設定(フォント、フォ ントサイズ、色、下線など)、パラグラフ設定(両端揃え、左揃え/中央揃え/右揃え、文字 間隔、文字の水平方向倍率、行の間隔など)、スタイルの設定、そしてオブジェクトの分 割、結合が含まれます。

テキスト編集ツールやオブジェクト編集ツールを選択して、テキストやオブジェクトをク リックすると「配置」タブが表示され、さらに多く編集機能を使用できます。

- オブジェクトの追加 テキストを追加<sup>T</sup>、画像を追加<sup><sup>[1]</sup></sup>、シェイプを追加<sup>[3]</sup> ツ ールを選択して、PDF にオブジェクトを追加し、必要に応じた変更を行うことがで きます。
- パラグラフ編集 テキストを編集ツール・ を使用して、編集するパラグラフを 選択するか、またはテキストと画像を選択ツールでテキストを選択し、右クリックし てメニューよりテキスト編集を選択します。テキストの改行は「Enter」キーで行い ます。テキスト入力中にパラグラフボックスの端まで入力すると、テキストは自動的 に折り返されます。また、パラグラフボックス内のテキストは自動で改行位置が調整 され、必要に応じてボックスは自動拡張します。
- オブジェクト編集 オブジェクトを編集ツール を使用して、編集するオブジェクトを選択し、テキストオブジェクトのフォント、フォントサイズ、色、その他の変更が可能です。また、選択オブジェクトの移動、リサイズ、削除、回転を実行できます。画像、パス、シェーディングオブジェクトの編集時は、対応する「フォーマット」タブが表示されます。
- クリッピング 選択オブジェクトに、指定したシェイプのクリッピング効果を設定します。

| 重重    | ᆯ垂直 ⊒右       | き 垂直 | C  | - 背面に移動 |
|-------|--------------|------|----|---------|
| ■  水平 | ⊪  水平   ℡  上 | ◎№水平 |    | 🖣 前面に移動 |
| 📄 両方  | 重左│⊪∖下       |      | 回転 |         |
| 中央揃え  | 整列           | 分布   | 回転 | 配罟順     |

#### オブジェクトの配置タブ

- 配置 PDF ファイルのコンテンツの整列や中央配置が可能です。
- リフロー編集 リフロー編集をクリックすると、ワープロのようにページ範囲を超 えたコンテンツを自動で次ページに送るリフロー編集モードで文書を編集できます。

**ヒント:** オブジェクト編集ツールで、オブジェクトを右クリックすることで、より多くの 機能を実行できます。

# ページ編集

|                                                             |    |     |    | ページ編集                                                | ŧ.                        |       |    |           |                                                                    |                    |                     |                  |
|-------------------------------------------------------------|----|-----|----|------------------------------------------------------|---------------------------|-------|----|-----------|--------------------------------------------------------------------|--------------------|---------------------|------------------|
| <ul> <li>● 手のひら</li> <li>■ 選択 ▼</li> <li>● ズーム ▼</li> </ul> | 挿入 | 入前除 | 抽出 | <ul> <li>□ 逆順</li> <li>□ 移動</li> <li>□ 分割</li> </ul> | CD 複製<br>GD 置換<br>()) 入替え | 山拔    | 統合 | 透かし     す | ●<br>●<br>●<br>●<br>●<br>●<br>●<br>●<br>●<br>●<br>●<br>●<br>●<br>● | <br>ヘッダーと<br>フッター・ | □<br>#<br>通し<br>番号▼ | #<br>ページ<br>番号書式 |
| ツール                                                         |    |     | ~- | -9                                                   |                           | ページ設定 | 2  |           |                                                                    | ページデザイ             | (>                  |                  |

ページ編集タブ (Business エディション)

Foxit PhantomPDFはページ編集タブまたはページサムネイルパネルの右クリックメニュ ーを使用して、ページの挿入/削除/移動/抽出、文書の分割、ページの統合、ページの 再配置、ページアウトラインの作成ができます。また、ページサムネイルパネルでのドラ ッグ&ドロップにより、ページ順の変更や異なる文書間でのページ編集が可能です。ペー ジサムネイルをウィンドウの外にドラッグすることで、新しい PDF ファイルとしてペー ジを抽出することもできます。

また、ページ編集タブから PDF ファイルに透かしやヘッター、フッターなどの追加や編 集もできます。

## フォーム

PDF フォームは情報を受け取り、送信するのに合理的な手段です。Foxit PhantomPDF を 使用して、フォームへの入力、リセット、フォームの作成、保存、送信などを行うことが できます。

- PDF フォームへの入力
- ▶ <u>フォームへの注釈</u>
- ▶ <u>フォームデータの操作</u>
- ▶ フォームの作成と編集
- ▶ フォーム認識
- ト <u>
  計算順序の設定</u>
- JavaScriptの実行

#### PDF フォームへの入力

Foxit PhantomPDF はインタラクティブ PDF フォーム(Acro フォームと <u>XFA フォーム</u>) およびノンインタラクティブ PDF フォームをサポートしています。インタラクティブフ

オームへの入力は、手のひら<sup>●</sup> で行います。ノンインタラクティブフォームの入力には、 入力とサインタブのツールを使用して、テキストや記号を入力します。入力とサインタブ のツールを使用してノンインタラクティブフォームに入力する際は、フィールドのツール バー、またはリサイズハンドルを使用して、フォームフィールドに適切に収まるように、 追加するテキストや記号のサイズを調整することができます。

Foxit PhantomPDF は、すばやく簡単に PDF フォームを入力できるオートコンプリート 機能をサポートしています。フォーム入力の履歴を保存し、以降のフォーム入力の際に、 以前の入力内容に基づいて予測される候補をドロップダウンリストに表示して、ユーザー の入力を支援します。オートコンプリート機能を有効にするには、ファイルタブ > 環境 設定 > フォーム と選択し設定画面のオートコンプリートのドロップダウンメニューよ り「ベーシック」または「アドバンスト」を選択します。「数値データを保存」オプショ ンをチェックすると、数値の入力も保存します。チェックしない場合は、テキスト入力の みを保存します。

#### フォームへの注釈

他の PDF ファイルと同様、PDF フォームに注釈を追加することができます。ただし、フ ォームに注釈を追加できるのは、フォームの作成者が注釈の追加を認めている場合に限り ます。参照: <u>注釈</u>

#### フォームデータの操作

フォームデータの読み込みと書き出しは、フォームデータグループの 読み込みボタン または 書き出しボタン を使用して行います。この機能は注釈データの読み込み と書き出しに似ています。また、書き出したフォームデータを既存の CSV ファイルに追 加したり、複数の PDF フォームデータをまとめて CSV ファイルに出力したりすること も可能です。しかしながらこの機能は、インタラクティブ PDF フォームにのみ対応して います。また、Foxit PhantomPDF はフォームデータをリセットするための フォームを リセット の機能をサポートしています。さらに Foxit PhantomPDF は Ultraform テクノ ロジーを使用した PDF フォームに対し、フォームデータ情報を含む 2D バーコードを生 成して表示できます。

#### フォームの作成と編集

 OK
 OK
 OK
 OK
 OK
 OK
 OK
 OK
 OK
 OK
 OK
 OK
 OK
 OK
 OK
 OK
 OK
 OK
 OK
 OK
 OK
 OK
 OK
 OK
 OK
 OK
 OK
 OK
 OK
 OK
 OK
 OK
 OK
 OK
 OK
 OK
 OK
 OK
 OK
 OK
 OK
 OK
 OK
 OK
 OK
 OK
 OK
 OK
 OK
 OK
 OK
 OK
 OK
 OK
 OK
 OK
 OK
 OK
 OK
 OK
 OK
 OK
 OK
 OK
 OK
 OK
 OK
 OK
 OK
 OK
 OK
 OK
 OK
 OK
 OK
 OK
 OK
 OK
 OK
 OK
 OK
 OK
 OK
 OK
 OK
 OK
 OK
 OK
 OK
 OK
 OK
 OK
 OK
 OK
 OK
 OK
 OK
 OK
 OK
 OK
 OK
 O

Foxit PhantomPDF を使用して、インタラクティブフォームを作成することができます。 プッシュボタン、テキストフィールド、チェックボックス、コンボボックス、リストボッ クス、ラジオボタン、署名フィールド、画像フィールド、日付フィールド、バーコードフ ィールドを追加し、プロパティを設定してインタラクティブフォームを作成します。

また、PDF ページをページテンプレートとして設定することも可能です。Java スクリプ トを使用するボタンを作成してページテンプレートに追加するなど、フォームを拡張して いく場合に非常に役立ちます。さらにフォームをよりアクセシブルにするために、ツール ヒントを追加 をクリックして説明が設定されていないフォームフィールドに自動でツー ルヒントを追加することができます。

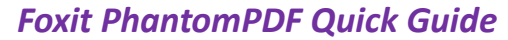

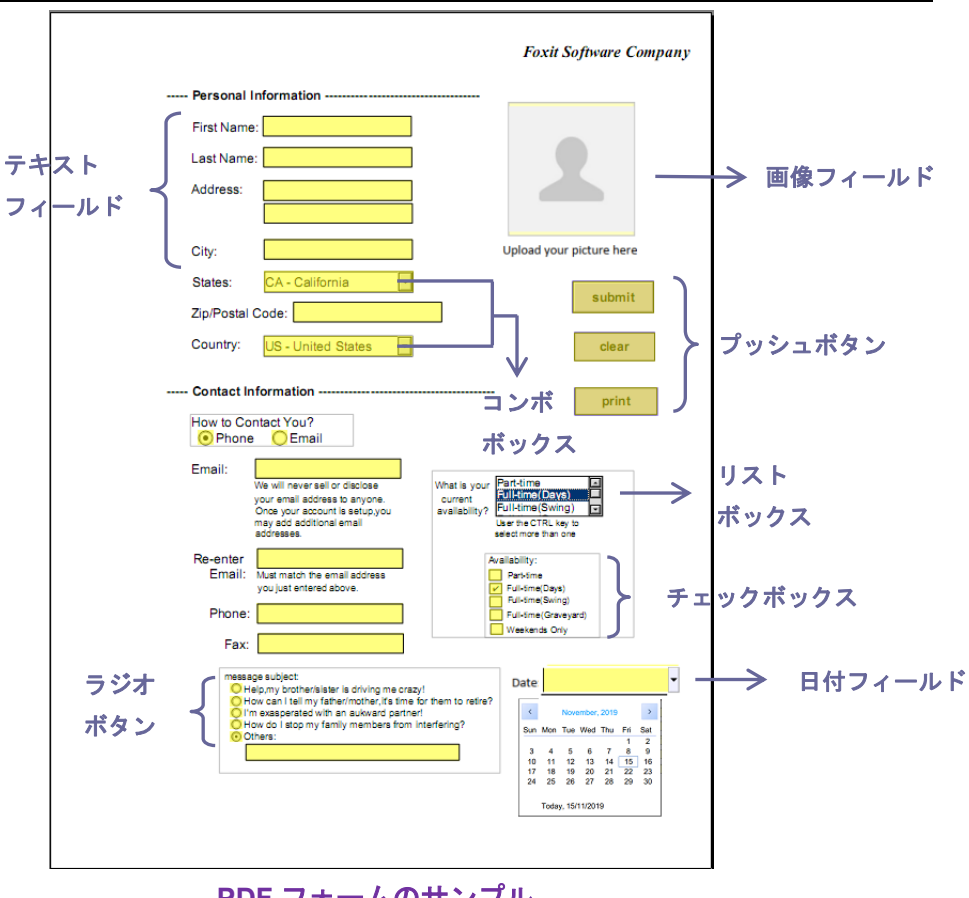

PDF フォームのサンプル

#### フォームフィールドの作成

ここではプッシュボタンを例にして説明します。フォームフィールドグループでプッシュボタンを選択して、フォームにプッシュボタンを追加します。フォーム上のプッシュボ タンの移動、サイズ変更、および削除を行う場合は、注釈選択ツール を使用します。 プロパティの設定により、ボタンのデザイン、アクション、動作、その他のフォーム設定

を指定します。

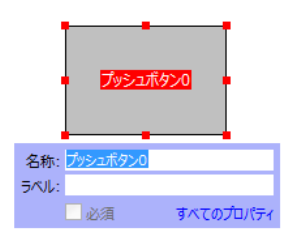

ノート: 関連するラジオボタンは、同じフォームフィールド名を持ち、かつ異なる書き出し値を持たなくてはなりません。関連付けられたラジオボタンが切替えられ、正しい値が データベースに収集されるには、この設定が重要です。

フォーム認識

Foxit PhantomPDF には**半自動の PDF フォームデザイン**機能が用意されており、容易に インタラクティブ PDF フォームを作成できるよう支援します。通常はフォーム作成をす 23 る場合、レイアウトを指定、またはファイルをスキャンするなどして都度、直接フォーム フィールドを決定する必要があります。フォームを自動認識は、インタラクティブ PDF フォームの作成を省力化する有力なツールです。

1. フォームを自動認識

Foxit PhantomPDF で PDF ファイルを開きます。フォームタブより、フォームの自 動認識を選択します。Foxit PhantomPDF はファイルにあるボックス、下線、そして 情報を入力する場所に見える箇所を探し、その箇所をテキストフィールド、またはチ ェックボックスに変換します。文書内のすべての入力可能なフィールドが認識され、 ハイライト表示されます。

ノート: Foxit PhantomPDF で PDF が開かれたときにフォームを自動認識するには、 ファイルタブ > 環境設定 > フォーム にて「Foxit PhantomPDF での PDF 作成時に フォーム認識を実行」オプションを選択できます。

2. デザインアシスタントによるフォーム認識結果の検査と訂正

フォーム認識の結果は常に完全とは限りません。そのため、フォームのクリーンアッ プや不足しているフィールドの追加、既定のフォントの設定調整、その他一般的なエ ラーの訂正が必要です。デザインアシスタントと他のフォームフィールドツールを 使用して、不足、またはエラーのあるフォームフィールドを作り直すことができます。 デザインアシスタントツールは対応するフォームフィールドを検査して、自動で調整 を行ないます。ポップアップボックス上で直接名称を変更し、「すべてのプロパティ」 をクリックして設定します。参照: フォームフィールドの作成.

ノート:ファイルタブ > 環境設定 > フォーム にて「フィールド作成後にプロパティボックスを開く」オプションを選択できます。

#### 計算順序の設定

フォームの中で2つ以上の計算を行う場合、計算式の順にフォームフィールドの値が計 算されることが重要です。例えば、3番目のフォームフィールドの値を計算するために、 前の2つのフォームフィールドの計算結果を使用する必要がある場合、3番目のフォーム フィールドの値を正しく計算するためには、2つのフォームフィールドの計算は先に終了

していなくてはなりません。フォームタブより、計算の順序ボタン<sup>三</sup> をクリックして、 計算の順序を設定します。

#### JavaScript の実行

Foxit PhantomPDF を使用すると、しおり、ドキュメント、リンク、およびページに関連 付けられたアクションを使用して JavaScript を呼び出すことができます。Foxit PhantomPDF には JavaScript を実行するための 4 つのツール、すなわち、文書レベル JavaScript、文書のアクション、JavaScript コンソール、すべての JavaScript の編集が用 意されています:文書レベル JavaScript は Foxit PhantomPDF を使用した文書レベルの スクリプトの作成およびアクセスができます。文書のアクションでは、文書全体に適用さ

れる文書レベルの JavaScript アクションを作成することができます。JavaScript コンソ ールは双方向性があり、JavaScript コードの一部をテストする場合や、オブジェクトのプ ロパティやメソッドを試行する場合に便利な機能です。すべての JavaScript の編集オプ ションでは、JavaScript エディターですべての JavaScript(しおりの JavaScript、ページ の JavaScript など)の作成や編集が可能です。

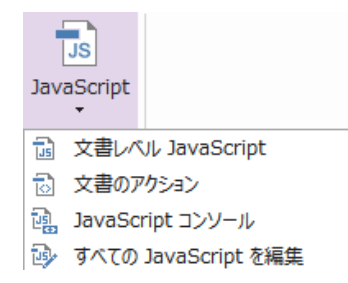

#### Windows ODBC によるデータベース接続

オプションのデータベースへの接続を行うプラグインは、Foxit PhantomPDF 内部ある JavaScript オブジェクトで、Windows ODBC (Open Database Connectivity) データソー スへの接続を可能にします。そして開発者は、データベースに接続するためのドキュメン トレベル JavaScript を作成し、データベースに対してデータの追加、更新、削除を行うこ とができます。現在、ADBC (Acrobat Database Connectivity) は Windows に限定される 機能で、Microsoft 提供の Open Database Connectivity (ODBC) が必要になります。

## OCR

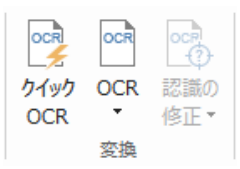

光学文字認識(Optical Character Recognition; OCR)と呼ばれるソフトウェアは、文字を 印刷したイメージデータを、コンピューターで処理可能な文字データに変換するもので す。OCR は紙の文書をスキャンして電子コピーを作成する際に最も一般的に使用されて いますが、既存の電子文書(画像データの PDF や PDF ポートフォリオ)を対象に実行す ることもできます。Foxit PhantomPDF は紙の文書をスキャンして直接 PDF に変換する ことができますが、スキャンにより作成した文書に対して OCR を実行し、文字情報を検 索/選択可能にすることが可能です。

認識の修正 - Foxit PhantomPDF は OCR 結果の不明なテキストを探してマークするこ とができます。そして認識結果を編集し、OCR 結果の精度を改善することができます。 変換タブにある 認識の修正 をクリックしてプルダウンメニューより、最初の修正候補 または すべて修正候補を選択します。OCR 修正候補の検索ダイアログに、元の文書のテ キストと、OCR によるテキストが表示され、必要に応じて OCR テキストのボックスを 直接編集できます。ページ上に赤枠で示されたオブジェクトが誤ってテキストと認識され たものであれば「テキストではない」をクリックします。「次を検索」をクリックすると

次の修正候補に移動、「確定して検索」をクリックするとその修正候補を正しい文字と確 定して次に移動します。オプションとして、テキストでない修正候補が複数ある場合や同 じテキストに修正する候補が複数ある場合は、認識の修正 > すべての修正候補 を選択 して修正候補の一覧を表示して選択したものを一括で処理することもできます。

|                                                                                                    | OCR 修正候補の検索 X                       |
|----------------------------------------------------------------------------------------------------|-------------------------------------|
|                                                                                                    | 元の文書 OCR テキスト                       |
| OCR 修正候補の検索 X<br>OCR 修正候補を修正するには、文書でハイライト表示されている<br>オブジェクトをクリックし、新しいテキストを入力します。修正後、<br>「確定して検索」をクリックし、次の OCR 修正候補を特定します。 | <<br><b> 表品</b> ■ ■                 |
| 元の文書 OCR テキスト                                                                                                    | □ すべてチェック( <u>C</u> )<br>□-□ページ 1   |
| 製品                                                                                                    |                                     |
| ○バージの検索(P) ● 文書の検索(D)                                                                                                    | ご<br>検索                             |
| テキストではない(№)                                                                                                    |                                     |
| 次を検索(E) 確定して検索(A) 閉じる(C)                                                                                                 | テキストではない( <u>N</u> ) 確定( <u>A</u> ) |

**ヒント:** Foxit PhantomPDF の**ホーム**/ 変換タブには**クイック OCR** ツールが提供されており、スキャン作成されたすべてのページや画像を元に作成されたページに対して、ワンクリックするだけで前回の設定、または既定の設定でテキスト認識を実行することができます。

# 共有

Foxit PhantomPDF を使用して、ワンクリックで PDF を添付ファイルとして他のユーザ ーに送信したり、Evernote や OneNote のアカウントに送信したりできます。また、他の ユーザーと内部サーバー上で文書を共有し、レビューコメントやフィードバックの注釈を 収集することも可能です。Microsoft SharePoint 等との連携機能を使用すれば、ユーザー は PhantomPDF 上の操作だけで容易に所定のクラウドサービスや ECM システムの文書 を共有し、管理することができます。

<u>文書のレビュー</u>
 ECM システムおよびクラウドサービスとの連携

#### 文書のレビュー

共有レビュー機能を使用して、文書の作成者は内部サーバー上で文書の共有ができます。 レビューの参加要請を受け取ったレビュー担当者は、対象の PDF に注釈を追加して公開 することができ、他のレビュー担当者が新しく注釈を追加すると通知されるようになりま す。またレビュー担当者は、注釈への返信を行うことができます。レビューの依頼者と担 当者からの注釈は自動的に内部サーバーに収集され、一定時間ごとに Foxit PhantomPDF に同期されます。

**電子メールレビュー**は、レビュー担当者が共用のサーバーにアクセスできないときや、依頼者が注釈のコラボレーションを必要としていないときに有用です。**電子メールレビュ**ーでは、依頼者は PDF を添付ファイルとしてレビュー担当者に送信し、レビュー担当者から注釈の追加された PDF を受け取って注釈のみを閲覧できます。レビュー担当者は他の担当者からの注釈を確認せずに返信する、という進め方が可能です。

レビュー用に PDF を送信するには、共有タブ > 共有レビュー用に送信、または 電子メ ール用に送信 を選択します (*Business* のみ)。

レビューの**トラッカー**機能を使用して、文書のレビューをリアルタイムで容易に管理す ることができます。トラッカーには、送信により開始したレビューと参加したレビューが すべて表示され、レビューの期限やレビュー担当者、注釈などを確認できます。トラッカ ーを表示してすべてのレビューを確認するには、**共有**タブ > **トラッカー** を選択します。 多数のレビューに携わっている場合は、新しいフォルダーを作成し、必要に応じて作成し たフォルダーにレビューを送信することで仕分けすることもできます。また、自分で開始 した共有レビューについては、期限を変更したり、レビューを終了して同じ参加者で改め てレビューを開始したりすることも可能です。

Microsoft Word 文書から作成された PDF の共有レビューまたは電子メールレビューで注 釈を収集する場合は、注釈タブ > 書き出し > Word に書き出し を選択して、元の Word 文書に簡単に注釈を書き出すことができます。

#### ECM システムおよびクラウドサービスとの連携

SharePoint などの ECM システムや OneDrive for Personal/ Business、Google Drive、 Dropbox、Box などのクラウドサービスと連携して、1 つのアプリケーションからユーザ 一同士の文書の共有や管理操作が可能です。クラウドサービスや ECM システム内にファ イルを保存したり、保存されているファイルを開いたりするには、共有タブから操作する

か、または ファイルタブ > 開く/ 名前を付けて保存 > 場所の追加 + よりサービス指 定して実行してください。

# 保護と署名

|        |                   |                           | 保護                                          |                            | _          |                          |                   |                               |   |
|--------|-------------------|---------------------------|---------------------------------------------|----------------------------|------------|--------------------------|-------------------|-------------------------------|---|
| 🕙 手のひら | 📑 量消しとしてマーク 🔹 🗔 🕞 |                           | <u>ነ 🚨 🚨 🖓 ポリシー</u> ወ                       | 管理 🔼 🔼 🗲                   |            | 1 1/2                    | 1. 14             |                               |   |
| 下☆選択・  | ■ 豊消しを適用          |                           | 2 🏼 📲 🔜 🔂 セキュリテ                             | (の解除 🏾 🎦 📕                 |            |                          |                   |                               |   |
| € ズ−ム・ | □ 日塗り 盤 目塗り 盤 書   | 営用し又 サニ 非衣<br>乾保護▼ タイズ 報を | 〒1月 - バスリート 証明書 📑 セキュリテ・<br>削除 (による保護(による保護 | イプロパティー語で 設入<br>制限 * 暗号化 * | E 秘密<br>度▼ | DocuSign 著名と<br>・<br>証明・ | 使証 タイムスタ<br>ンプを追加 | アジタル 信頼済 e-<br>ID み証明書 timing | • |
| ツール    | 単消し               | 処理                        | 文書のセキュリティ設定                                 | AIP 保護                     | 秘密度        |                          | 電子署名              |                               |   |

#### 保護タブ (Business エディション)

Foxit PhantomPDF は、PDF コンテンツの強力な保護機能を提供します。PDF ファイル を暗号化し、セキュリティを設定して、不正なアクセスを防ぎ、詳細な操作の制限を設け、

電子署名の適用などを行うことができます。ファイルに設定されたセキュリティを確認するには、ファイルタブ > プロパティ > セキュリティ と選択するか、保護タブの セキ

**ュリティプロパティ**🍱 をクリックします。

- パスワードおよび証明書による保護
- AIP 保護 (Business のみ)
- ▶ <u>署名について</u>
- <u>
  墨消し (Business のみ)</u>
- <u>非表示情報の削除</u>
- <u>RMS 保護された墨消し PDF の作成 (Business のみ)</u>

#### パスワードおよび証明書による保護

Foxit PhantomPDF は、パスワードや証明書を使用して PDF ファイルや PDF ポートフォリオを保護し、セキュリティ設定によってファイルのオープンやコピー、編集、印刷などの操作を制限することができます。

**パスワードによる保護**:パスワードはアクセスを制限し、印刷、コピー、編集等の指定した操作を禁止します。

- 権限パスワード: ユーザーがファイルを開いたときに、特定の機能をロックすること ができます。例えば、文書の印刷や変更を禁止する等です。

**証明書による保護**: 証明書による文書の保護の優れた点は、作成者がユーザー毎に個別の 権限設定を行えるところです。例えば、作成者があるユーザーにはフォームへの入力と注 釈追加を許可し、別のユーザーにはテキストの編集とページの削除を許可する等です。

#### ポリシーの設定

複数の PDF に同じセキュリティ設定を行うのであれば、その設定内容をセキュリティポ リシーとして保存して対応できます。セキュリティポリシーは、セキュリティの方法、暗

号化パスワード、権限設定等を含んでいます。保護タブにあるポリシーの管理<sup>10</sup>をクリ ックして設定できます。

#### AIP 保護 (Business のみ)

Foxit PhantomPDF の AIP 保護機能は、PDF 文書の保護とポリシーテンプレートの管理 について、Microsoft 社の Rights Management Service とシームレスに統合された環境を 提供します。ユーザーが許可されているならば Foxit PhantomPDF を使用して、情報セキ ュリティの向上とコンプライアンス要件を満たす AIP により保護された文書を開くこと ができます。一旦インストールされると、Foxit PhantomPDF はすべての PDF ファイル に Microsoft AIP サービスを適用します。

#### AIP 暗号化

1. 保護タブ > アクセス制限 をクリックします。

2. AIP 暗号化に使用するテンプレートを選択します。カスタムテンプレートの作成も可能 です。参照: <u>テンプレートの作成</u>

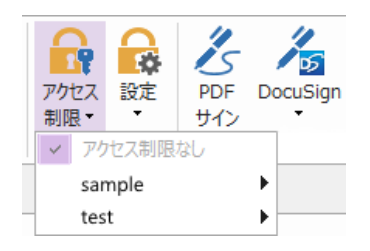

- 3. テンプレートを使用しない場合は、アクセス制限をクリックします。
- AIP サーバーへの初回ログイン時は、アカウント名とパスワードを入力します。

▲ 閲覧… アイコンをクリックして、閲覧権限を与えるユーザーを追加します。

(Outlook メールクライアントを利用している場合は、 <sup>2 閲覧…</sup> アイコンクリック時 に連絡先リストがポップアップします。<u>その他のオプション</u>の設定が可能です)

| アクセス許可                                                                                                    | × |
|----------------------------------------------------------------------------------------------------|---|
| 「この文書へのアクセスを制限する(R)」                                                                                                    |   |
| 「閲覧」および「変更」のボックスにユーザーの電子メールアドレスを入力してください (例:<br>'someone@example.com')。名称はセミコロン(;) で区切ります。 アドレス帳から名称<br>を選択する場合は、「閲覧」または「変更」ボタンをクリックしてください。 |   |
| 閲覧 閲覧<br>閲覧の権限を持つユーザーは、この文書を閲覧することはできます<br>が、その内容を変更、印刷、またはコピーすることはできません。                                                                   |   |
| 変更<br>変更の権限を持つユーザーは、この文書の閲覧、編集、コンテンツ<br>のコピー、変更の保存はできますが、その内容を印刷することはでき<br>さいた。                                                             |   |
| ません。<br>その他のオプション( <u>Q</u> )                                                                                                    |   |
| OK キャンセル                                                                                                    |   |

 (オプション)アクセス許可ダイアログの「その他のオプション」をクリックすると、
 現在選択中のユーザーがボックス内にリストされて表示されます。必要に応じてユー ザーの追加と削除が可能です。必要なアクセス許可を指定して「OK」をクリックします。

| セス許可                   | 377(0)                             |                |
|------------------------|------------------------------------|----------------|
| この文書に対して権限を持つコ         | <u>x9の(N)</u><br>Lーザー( <u>U</u> ): |                |
| 名称<br>test@foxit.co.jp | アクセスレベル<br>フルコントロール                | 追加( <u>A</u> ) |
|                        |                                    |                |
|                        |                                    |                |
| ユーザーの追加権限:             |                                    |                |
| □この文書の有効期限             | {( <u>N</u> ): 2019/12/26 , 14:16  | *              |
| □コンテンツを印刷する(           | ( <u>P</u> )                       | lumont.        |
| □ 閲覧の権限を持つユ            | ーザーが、コンテンツをコピーすることを許可する            | ( <u>C</u> )   |
| □ 閲覧の権限を持つユ            | ーザーが、注釈とフォーム入力することを許可す             | 'ଗ( <u>W</u> ) |
| ☑ プログラムを使ってコン          | ·テンツにアクセスする( <u>O</u> )            |                |
| 拡張ポリシー                 |                                    |                |
| 追加設定:                  |                                    |                |
| ☑ 追加権限の要求先(            | <u>M</u> ):                        |                |
| mailto:test@fox        | xit.co.jp                          |                |
|                        |                                    |                |
|                        | 299のに接続で必要と9る( <u>U</u> )          |                |
| 」動的透かし(K):             |                                    |                |
| Watermark Ten          | nplate 選択                          | ( <u>E</u> )   |
|                        | テンプレートとして保存( <u>I</u> )            |                |
| 既定値に設定( <u>S</u> )     |                                    |                |

- 「OK」をクリックして変更を保存します。文書が設定したアクセス制限で保護され ます。
  - ノート: Foxit PhantomPDF はまた、Microsoft IRM Protection Version 2 もサポートしています。これにより、PDF 文書を PPDF 形式に暗号化することができます。Microsoft IRM Protection Version 2 の暗号化ポリシーには動的透かし、拡張ポリシー、動的撤回は含まれません。

#### AIP を使用して一括で PDF を保護

複数の PDF ファイルに対し同時に AIP での暗号化を適用するには、保護タブにある「一 括で暗号化」を選択してください。暗号化するファイルを選択し、出力時のオプションを 指定してテンプレートを選択すると、選択したファイルに AIP による暗号化を適用しま す。

#### テンプレートの作成と編集

カスタムテンプレートを作成するには、下記の手順を実行します:

1. 保護タブ > 設定 > カスタムテンプレート を選択します。

| カスタム権利ポリシーテンプレートの管理                      |                     | × |
|------------------------------------------|---------------------|---|
| 権利ポリシーテンプレートはルールと条件を定義<br>テンプレートを使用してコン: | します<br>テンツに保護を適用します |   |
| テンプレートリスト                                |                     |   |
| テンプレート名                                  | 説明                  |   |
|                                          |                     |   |
|                                          |                     |   |
|                                          |                     |   |
|                                          |                     |   |
|                                          |                     |   |
|                                          |                     |   |
|                                          |                     |   |
|                                          |                     |   |
| <b>作成(C)</b> 編集(E) 削除(D)                 |                     |   |
|                                          | 0                   | к |
|                                          |                     |   |

2. 「作成」 をクリックして、カスタム権利ポリシーテンプレートダイアログを開きます (既存のテンプレートを編集する場合は、「編集」をクリックしてください)。テンプレート作成では、4 つのステップでカスタムの権利設定を行います。

| カスタム権利ポリシーテンプレートを作成                     |                                           |                                             |                                                                    | X         |
|-----------------------------------------|-------------------------------------------|---------------------------------------------|--------------------------------------------------------------------|-----------|
| 1. テンプレート識別情報の追加           2. ユーザー権利の追加 | 権利ポリシーテンプレー<br>でサポートされる言語。<br>「テンプレート識別情報 | ・トは、異なる言語を使うクライアン<br>ことに、このテンプレートの識別情報<br>最 | 小をサポートできます。 クライア:<br>服を構成してください。                                   | ントコンピューター |
| 3. 有効期限ポリシーの指定                          | 言語                                        | 名称                                          | 説明                                                                 |           |
| 4. 拡張ポリシーの指定                            | <u>きわ</u> 加(D)                            | 【編集(E)】 (削除                                 | (R)<br>(R)<br>(R)<br>(R)<br>(R)<br>(R)<br>(R)<br>(R)<br>(R)<br>(R) | > +++>>UL |

動的透かしの作成は4番目のステップで行います(拡張権利ポリシーの設定)。<u>動的透か</u> し を参照してください。

#### 動的透かし

#### プロファイルの作成

透かしを追加する前に、プロファイルを作成する必要があります。適用はプロファイルの み選択することができます。透かしの一つを選択して挿入するのではなく、同一のプロフ ァイルの透かしが PDF に適用されます。

- 保護タブ > 設定 > 動的透かし を選択します。
- 「新規プロファイル」をクリックしてプロファイルを作成、名前を付けます。

 テキストボックスに透かしのコンテンツを入力して、フォント、サイズ、色、下線、 整列を設定します。

**ノート:**透かしとしてテキストの設定のみ可能です。

- ダイナミックテキストを選択します。PDF リーダーでファイルを開いたとき、その 文書に動的に透かしの情報が表示されます。同時に複数のテキストを使用できます。
- 回転角度と不透明度の表示設定が可能です。また対象ページの相対倍率の設定オプションも使用できます。
- 対象ページと透かし間での、垂直、水平距離の設定ができます。
- 透かしの表示されるページ範囲を選択します。サブセットのリストをクリックして、 表示する範囲のオプションを選択できます。
- 右側ペインでプレビューを確認できます。
- 「OK」をクリックして完了します。

#### **Foxit Configuration Tool**

Foxit PhantomPDF の AIP 保護機能では、AIP サーバーのセキュリティ設定を手軽に操作 できる管理者用の設定ツールを提供しています。管理者は各ツールの有効/ 無効の直接切 り替え、公式テンプレートの拡張ポリシーの直接編集、アクセス権の動的な取り消し、監 査ログの設定、有効なネットワークプリンターの設定、ラッパーファイルのカスタマイズ が可能です。

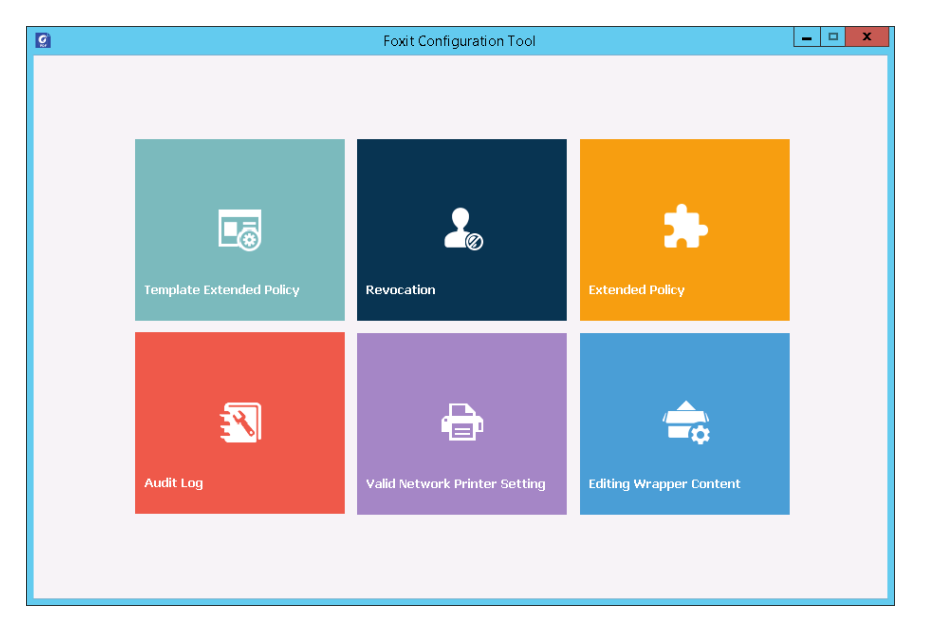

#### AIP のラベルを使用して PDF を分類別に保護

Foxit PhantomPDF では、組織の管理者が設定した秘密度ラベルを使用して、分類に応じて文書を保護することができます。実行するには、文書を開いて、保護タブ > 秘密度 と 選択し、文書に適用するラベルを選択してください。 署名について

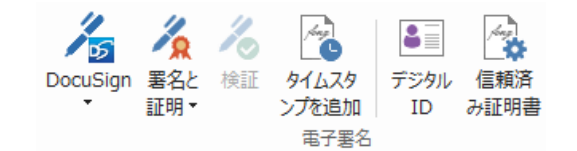

デジタル ID

デジタル ID には 2 種類のキーが含まれています。1 つはパブリックキー(証明書)で、 データの暗号化やロックに使用されます。そしてもう1 つはプライベートキーで、暗号化 されたデータの復号やロック解除に使用されます。

ユーザーは自分のパブリックキーを含む証明書を、自分の身元確認のため、または自分の 署名を検証してもらうために、他のユーザーに送ることができます。プライベートキーだ けが、そのユーザーの証明書(パブリックキー)を使用して暗号化された情報を復元する ことができますので、デジタル ID は安全な場所に保管してください。

デジタル ID は通常、パスワードで保護されています。コンピューターにデジタル ID を 保管する場合は、PKCS#12 ファイル形式、あるいは Windows 証明書ストアに保存しま す。組織的な大型導入の場合、IT 管理者は SignITMgr ツール を使用して、組織内のユー ザーが PDF ファイルに署名できるデジタル ID ファイルを設定することもできます。

Foxit PhantomPDF は Self-Sign デジタル ID を作成することができます。作成は以下の手順を実行します:

保護タブにある署名と証明 >署名を配置をクリックし、署名する領域をクリックとドラッグで指定します。文書に署名ダイアログボックスで、「署名者」のリストから新規IDを選択して、新規に作成します。

| 文書に署名                                                                           |
|---------------------------------------------------------------------------------|
|                                                                                 |
| 署名者(A): 新規 ID ▼                                                                 |
| パスワード(P):                                                                       |
| 証明書の発行者: 直線                                                                     |
| 署名情報                                                                            |
| 場所(O):                                                                          |
| 理由(R):  この文書の作成者 ・                                                              |
| 屠名後に文書をロック(D)                                                                   |
| 署名のプレビュー                                                                        |
| 表示方法(T): 標準のスタイル ▼                                                              |
| 署名者の<br>署名者の<br>四1: 識別名<br>理由: この文書の作成者<br>場所:<br>日時: 2016-08-14 05:55:41<br>pm |
| <b>悪名(5)</b> キャンセル                                                              |

- Self-Sign デジタル ID の保存場所を選択します。
- Self-Sign 証明書を生成するときに使用する識別情報を入力します。
- 新しいデジタル ID ファイルの保存場所とパスワードを入力します。

#### 文書に署名する

文書に署名する前に、署名を配置する署名フィールドの設定、デジタル ID の取得、そしてあなたの署名のデザインを決める必要があります。

● 保護タブにある署名と証明 > 署名を配置 を選択して、フィールドに署名します。

PDF に署名をすることで、ユーザーの承認を示すことができます。文書に署名した後は、 署名は移動もサイズ変更もできません。また、PDF への署名は、二回以上おこなうこと も、複数のユーザーが署名することもできます。文書に署名を実行すると、署名フィール ドにその実行者の電子署名が表示されます。電子署名の外観は、選択したオプションによ りそれぞれ異なります。

#### 署名の検証

署名が有効であるかどうかは、署名のデジタル ID 証明書のステータスと、文書の整合性 をチェックして決定されます。アプリケーションの設定によっては、自動で検証が実施さ れることもあります。

1. 署名を含む PDF を開いて、下記のいずれかを実行します:

- 保護タブ > 検証 を選択する。
- 署名を手のひらツールで右クリックしてメニューより、「署名を検証」を選択する。
- 署名を手のひらツールでクリックする。
- 電子署名パネルを開いて署名を右クリックし、メニューより「署名を検証」を選択。

2. 署名の検証ステータスのメッセージボックスが開き、署名の有効性が表示されます。

ノート: Foxit PhantomPDF の初期設定では、文書を開いたときに署名があれば署名の検 証を実行し、検証時に証明書の失効ステータスを確認するよう設定されています。この設 定を変更する場合は、ファイル > 環境設定 > 電子署名 を選択し、署名と検証 のオプ ション設定を変更してください。

#### PDF 証明後の操作許可 (Business のみ)

作成者だけが、作成した PDF 文書を証明できます。作成者は証明後、文書にどのような 変更を許可するか指定することができます。承認された変更が加えられても、証明は有効 です。ユーザーが許可されない変更を行った場合、証明は無効となり後続のユーザーすべ てに文書が不当に変更されたことが通知されます。

#### 電子署名と文書に標準のタイムスタンプを追加

タイムスタンプは署名した文書の日付と時刻を明示するために使用されます。公平な第三 者機関により提供されるタイムスタンプを使用することで、PDF 文書がいつから存在し、 その内容が現在まで変更されていないことを証明できます。Foxit PhantomPDF を使用す ることで、電子署名や文書にタイムスタンプを追加することができます。

電子署名や文書にタイムスタンプを追加するには、既定のタイムスタンプサーバーを設定 する必要があります。ファイルタブ > 環境設定 > タイムスタンプサーバー と操作して、 既定のタイムスタンプサーバーを設定してください。設定後に文書に電子署名を配置する か、または保護タブ > タイムスタンプを追加 を選択することで、文書にタイムスタン プを付与できます。タイムスタンプサーバーの証明書を信頼済み証明書に追加すること で、署名のプロパティに、文書に署名したタイムスタンプサーバーの日付/時刻が表示さ れるようになります。

信頼済み証明書にタイムスタンプの証明書を追加するには、署名のプロパティダイアロ グボックスの左下のある「タイムスタンプのプロパティ」をクリックしてください。タイ ムスタンプのプロパティダイアログボックスが表示されますので、「信頼済み証明書に追 加」をクリックして追加できます。文書にタイムスタンプが埋め込まれている場合は、電 子署名のナビゲーションパネルに表示されているタイムススタンプの署名を右クリック してメニューから署名のプロパティを表示を選択すると、署名のプロパティダイアロ グボックスが表示されますので「信頼済み証明書に追加」をクリックして追加できます。

#### アマノタイムスタンプサービスによるタイムスタンプの追加

etiming・ タイムスタンプの生成 有効期限の延長 タイムスタンプの検証 ログの表示 タイムスタンプ環境設定 サブスクリプション

Foxit PhantomPDF 日本語版は、アマノタイムスタンプサービス 3161 と連携してタイム スタンプの生成、検証、そしてタイムスタンプの有効期間の延長が可能です。

Foxit PhantomPDF の初回起動時に、本タイムスタンプサービスのご利用規約が表示され ます。規約に同意いただくことで、本サービスの利用を開始できます。

また、初めて文書を開いたときに、本サービスに必要なルート証明書を Windows 証明書 ストアに保存します。 通知メッセージが表示され、証明書のインストールについて確認の 画面が表示されますので、「はい」をクリックしてインストールしてください。 この機能により一年間、毎月最大 10 回まで本サービスによるタイムスタンプを無償利用 できます。無償利用で印影を付けた場合は「評価版」と表示されます。1 ヵ月に 10 回の 回数制限を解除して一年間制限なく PDF ヘタイムスタンプを生成することもできます。 詳しくは下記 URL の「有償サービス」をご参照ください。

https://www.foxit.co.jp/products/foxit-phantompdf/amano-time-stamp#subscription

アマノタイムスタンプサービスを利用したタイムスタンプを生成するには、以下の手順を 実行してください:

- 1. 保護タブ > e-timing をクリックして「タイムスタンプの生成」を選択します。
- タイムスタンプの印影のプレビューが表示されますので、ページ上の任意の場所に配置してクリックしてください。
- 3. ページにタイムスタンプが挿入され、タイムスタンプの情報が追加されます。

ノート:「タイムスタンプの環境設定」でタイムスタンプの印影を表示するオプション が無効の場合は、「タイムスタンプの生成」を実行すると文書に不可視署名としてタイム スタンプを追加します。

また、e-timing のメニューより下記を実行できます:

- ◇ ログの表示:タイムスタンプの生成ログを表示します。
- ◇ タイムスタンプ環境設定
  - 動作設定 タイムスタンプ検証後の結果表示や、タイムスタンプ追加時の文書の保存方法を設定できます
  - 印面設定 印影を表示するかどうか、またスタンプの表示方法についてオプションを選択できます。
  - 日時形式 タイムスタンプの日時の形式を設定できます。

ノート:ファイルタブ > 環境設定 > 電子署名 の設定ダイアログで「文書を開いたとき に署名を検証」のオプションが有効である場合、タイムスタンプの設定されている文書が 開かれるたび、署名のプロパティが表示されタイムスタンプ署名の検証結果が表示されま す。検証を実行しないようにするには、「文書を開いたときに署名を検証」のオプション を無効にしてください。

#### PDF サイン

PDF サイン機能により、自筆のサインを作成してページに直接追加することができます。 用途ごとに署名を作成する必要はありません。入力とサインタブにあるサイングループ のツールを使用して、手書きサインを作成し文書に適用することができます。

作成したサインの管理操作は、下記を実行して行います:

**入力とサイン**タブにある、サインリスト右下の マをクリックしてメニューの「サインの 管理」を選択します。サインの管理ダイアログが表示され、サインの作成や移動、作成し たサインの削除、サインのパスワード設定をおこなうことができます。

#### 墨消し (Business のみ)

墨消し機能を使用すれば、他のユーザーに文書を利用できるようにする前に、文書から機 密情報を削除する事ができます。最初に墨消しの対象とするテキストや図形にマークを付 けて結果を確認し、それから墨消しを適用します。墨消しのマークを複数ページの同じ箇 所に配置して適用することも可能です。また別の方法として、白塗り機能でコンテンツを 白い背景に置き換えて、恒久的に削除することもできます。

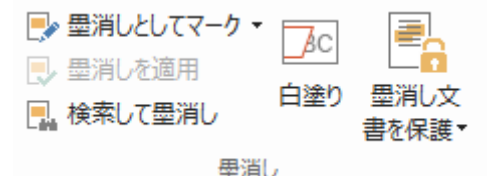

**ノート:**墨消し、白塗りのどちらの操作も元に戻すことはできません。この操作をおこなう前に、文書をバックアップすることを推奨します。

#### 非表示情報の削除

Foxit PhantomPDF はユーザーの個人情報や機密情報の漏えいを防ぐため、文書に含まれ る非表示情報の削除に対応しています。一般的にはメタデータや埋め込みコンテンツ、添 付ファイル、スクリプトなどがこれに該当します。非表示情報の削除にあたっては、保護 タブから サニタイズ と 非表示情報の削除 の 2 つのツールを使用します。サイニタイ ズ を使用すると、PDF から非表示情報を一括で削除できます。非表示情報の削除 を使 用すると、削除したい非表示情報を選択して実行することができます。

#### AIP 保護された墨消し PDF の作成 (Business のみ)

Foxit PhantomPDF は既存の PDF から、墨消しを適用し AIP 保護された PDF を作成する ことができます。許可されたユーザーは文書をすべて表示することができ、許可されてい ないユーザーには墨消しした文書を表示します。この機能によって、よりフレキシブルな 文書の閲覧制御を可能にします。 AIP 保護された墨消し PDF を作成するには、下記を実行してください:

- 1. 指定する箇所を墨消しとしてマークする
- 2. 保護タブ > 墨消し文書を保護 🦾 を選択し、AIP サーバーにログインして AIP テン プレートを選択し、文書を暗号化する

# アクセシビリティ

Foxit PhantomPDF は、視覚障害などを持つユーザーの支援技術や情報へのアクセスを支援するアクセシビリティ機能を提供しています。リボン UI の**アクセシビリティ**タブのツ ールとアクセシビリティ関連のナビゲーションパネルを使用して、PDF ファイルのアク セシビリティのチェック、アクセシビリティの問題の修復、文書構造の編集、そしてアク セシビリティの環境設定を実行して PDF ファイルと機能をさらに利用し易くすることが できます。

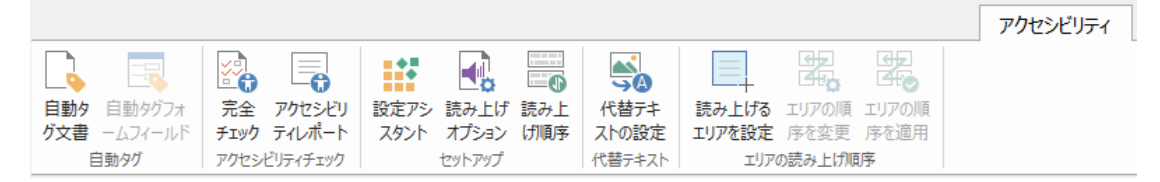

アクセシビリティタブ (Business エディション)

<u>アクセシビリティのチェックと修正</u> <u>アクセシブルな表示とナビゲーション</u> <u>アクセシブルな PDF の作成 (Business のみ)</u>

# アクセシビリティのチェックと修復

完全チェックツールを使用して、PDF ファイルがウェブ・コンテンツ・アクセシビリテ ィ・ガイドライン (WCAG) 2.0 に準拠しているかどうかチェックできます。どの種類の アクセシビリティ項目をチェックするのか、どのように結果を表示するのかを選択可能で す。チェックが完了すると**アクセシビリティチェック**のナビゲーションパネルが自動的 に開いてチェック結果を表示します。パネルでは項目を右クリックしてメニューを選択し てアクセシビリティの問題をどう扱うか、オプションを選択できます。

アクセシビリティレポートを表示するには、アクセシビリティタブ > アクセシビリティ レポート と選択するか、またはナビゲーションペインから直接 アクセシビリティ レポートのパネルを選択します。レポートには PDF 文書の名前、チェック結果の概要、 チェックした各オプションの詳細なレポートが含まれます。詳細なレポートではチェッ クした各オプションのルール名、ステータス、説明が判り易くリストとして表示され、レ ポート内のリンクをクリックしてアクセシビリティの問題の修復についてのオンライン ヘルプを参照することができます。

# アクセシブルな表示とナビゲーション

Foxit PhantomPDF を使用すれば、文書の色、文書の表示と読み上げの順序を制御するア クセシビリティの設定を実行できます。加えて、視覚や運動に障害のあるユーザーが支援 技術ソフトウェア/ ハードウェアの有無に関わらず PDF を使い易く表示し、ナビゲーシ ョンに便利なキーボードショートカットを提供しています。

設定アシスタントを使用して、画面の案内に従いアクセシビリティの環境設定をおこな うことできます。読み上げオプションを使用すれば、現在の文書の読み上げ設定を変更し 読み上げの順序や読み上げのモードを変更可能です。

リフロー表示を使用すると、開いているページのテキストをドキュメントペインの幅に合わせて一列ずつ表示させることができるので、拡大表示時やモバイルデバイスでも横方向にスクロールさせずに文書を読むことができます。PDF をリフロー表示するには、ホームタブ > リフローまたは、表示タブ > リフロー と選択します。

# アクセシブルな PDF の作成(Business のみ)

スクリーンリーダーや他の支援技術ソフトウェア/ ハードウェアの有無に関わらず、障害 をもつ人が作業できるようにするために、アクセシビリティの規格には、検索可能なテキ スト、画像やインタラクティブフォームフィールドの代替テキスト、読み上げ順序、文書 のタグ付けなど、コンテンツや要素について定義されています。それらを実現するため、 Foxit PhantomPDF は PDF やフォームフィールドのタグ付け、代替テキストの設定、タ グの編集などのツールやナビゲーションパネルのメニューを提供しています。

**自動タグ文書**ツールと**自動タグフォームフィールド**ツールを使用すれば、すばやく PDF 文書とフォームフィールドにタグ付けできます。作成されたタグはナビゲーションペイン の**タグ**パネルで見ることができます。

PDF 内の図に代替テキストを設定する場合は、代替テキストの設定 をクリックして実行 します。図の上にマウスカーソルを置くと図の代替テキストが表示されるので、図の理解 を深めるのに役立ちます。

読み上げ順序ツールは、PDF のタグの容易な編集を支援します。読み上げ順序 をクリッ クして、Touch Up 読み上げ順序ダイアログのページコンテンツグループを表示にチェッ クし、ページコンテンツの順序 または 構造タイプ のいずれかを選択してください。文 書内に番号や構造タイプのラベルが付き、ハイライト表示された領域が確認できます。

タグを編集するには、ページコンテンツを四角形で囲って範囲選択したり、ハイライトさ れた領域の番号をクリックしたりして、Touch Up 読み上げ順序ダイアログからタグの種 類を選択してください。ナビゲーションペインの順序パネルではタグを移動させて読み上 げの順序を変更できます。または、ドキュメントペイン上で直接、エリアの読み上げ順序 を設定することもできます。読み上げ順序ツールで修正できないコンテンツのリフロー

39

とタグ付けの問題については、コンテンツパネルとタグパネルを使用してより多くの操作を行なうことができます。

# お問い合わせ

製品についてのお問い合わせ、不具合等につきましては、下記までご連絡ください。

サポートサービスのご提供は、アクティベーション完了後より開始となります。ご質問の際はご利用環境 (OS、32/64bit) とレジストレーションキー、操作内容を詳しく明記して、下記までご連絡ください。

## 株式会社 FoxitJapan

〒105-0022 東京都港区海岸 1-2-3 汐留芝離宮ビルディング 21F

Web: https://www.foxit.co.jp/

お問い合わせフォーム: https://www.foxit.co.jp/contact

**Fax:** 03-6800-5963